# **CONNECTION DES ADHERENTS**

Pour accéder aux menus « PHOTOS » et « MEMBRES », vous devez vous connecter avec votre adresse mail et votre code personnel

Vous recevrez par mail une invitation à configurer votre mot de passe Ce mot de passe sera enregistré dans le logiciel et ne sera visible que par vous. Il sera affecté à votre adresse mail et ne sera accessible que par votre adresse mail Pour vous connecter: plusieurs possibilités:

## 1. Avec le bouton « SE CONNECTER » en haut à droite du menu

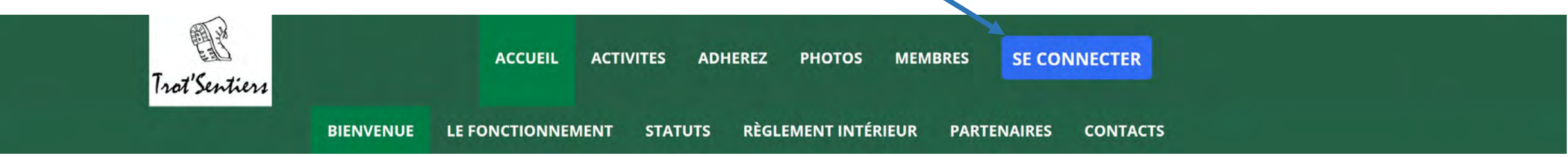

# 2. Avec le bouton « SE CONNECTER » en bas de chaque page

| PI | lan du site | Licences | Mentions légales     | CGUV           | Paramétrer les cookies     | SE CONNECTER |
|----|-------------|----------|----------------------|----------------|----------------------------|--------------|
|    |             | Proj     | pulsé par AssoConnec | t, le logiciel | des associations Sportives |              |

3. En cliquant sur le menu « PHOTOS » ou sur le menu « MEMBRES »

# Si vous cliquez sur « SE CONNECTER » ou sur un des menus « PHOTOS » ou « MEMBRES », l'écran suivant apparaît:

# Connexion

|                                  | Votre adresse email                                    |  |
|----------------------------------|--------------------------------------------------------|--|
| Votre adresse email              |                                                        |  |
|                                  | Votre mot de passe Trot'Sentiers                       |  |
| Votre mot de passe Trot'Sentiers |                                                        |  |
| Afficher le mot de passe         |                                                        |  |
|                                  | CONNEXION                                              |  |
|                                  | Mot de passe perdu ?                                   |  |
|                                  | ou                                                     |  |
|                                  | 8+ Google Connect                                      |  |
|                                  | Propulsé par AssoConnect, le logiciel des associations |  |

### Une fois votre mot de passe enregistré dans votre ordinateur ou votre tablette, ils apparaissent automatiquement dès que vous voulez vous connecter

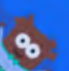

#### Vous devez vous identifier pour accéder à cette page.

|                          | Votre adresse email              |  |
|--------------------------|----------------------------------|--|
| pcharmeau@orange.fr      |                                  |  |
|                          | Votre mot de passe Trot'Sentiers |  |
|                          |                                  |  |
| Afficher le mot de passe |                                  |  |
|                          | CONNEXION                        |  |
|                          | Mot de passe perdu ?             |  |

×

Si vous avez perdu votre mot de passe, Cliquer sur « mot de passe perdu? » Et vous recevrez une nouvelle demande de configuration de votre mot de passe

### Demande de configuration de votre mot de passe

Remplissez le formulaire suivant pour configurer un nouveau mot de passe. Email associé à votre compte \*

Email associé à votre compte \*

CONTINUER

Propulsé par AssoConnect, le logiciel des associations

### Une fois connecté, le bouton « MON COMPTE » remplace le bouton « SE CONNECTER »

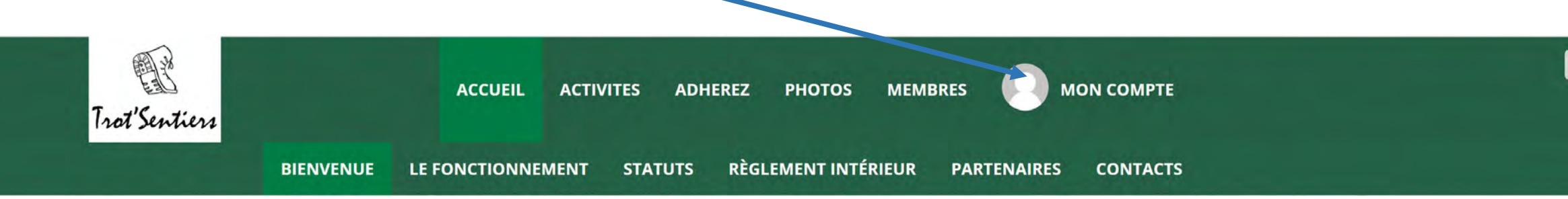

### En cliquant sur mon compte, vous retrouvez toutes les informations vous concernant

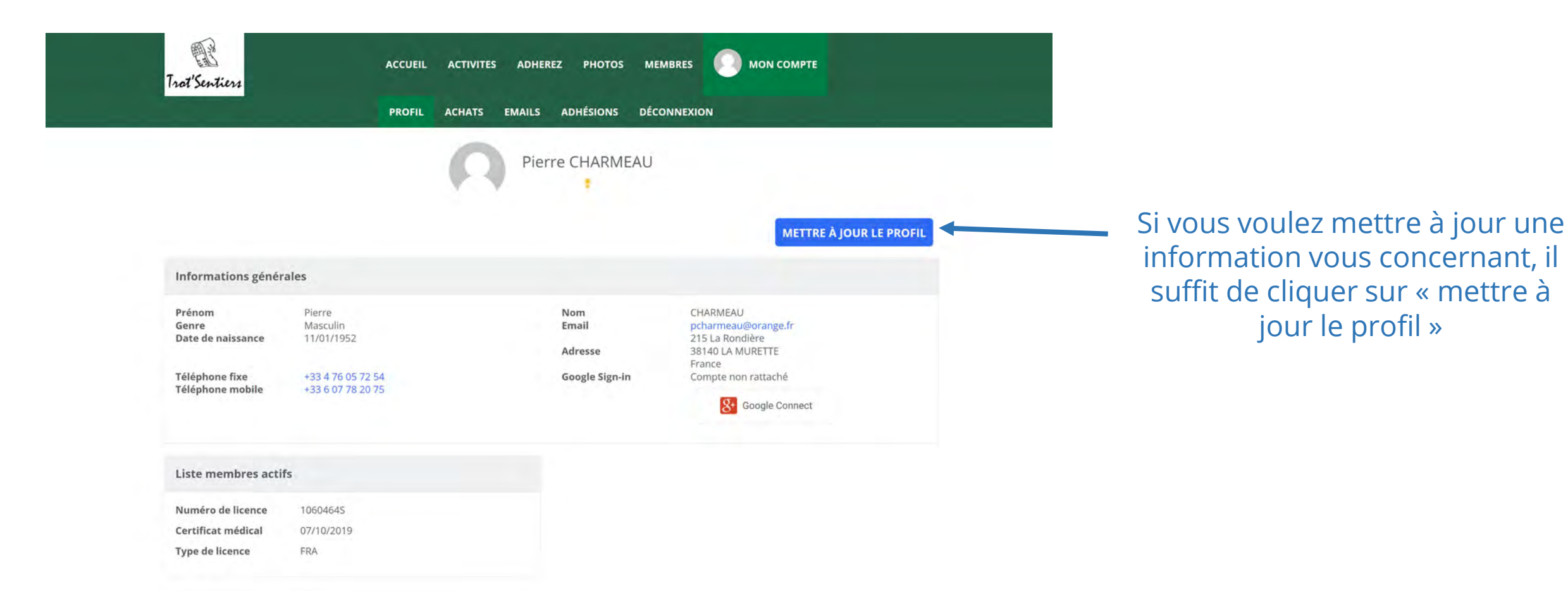

# Si vous voulez mettre à jour votre profil, l'écran suivant apparaît

|                                                          | Trot'Sentiers                     | ACCUEIL ACTI | VITES ADHER                                            | EZ PHOTOS M                              | EMBRES      | MON COMPTE                  |        |
|----------------------------------------------------------|-----------------------------------|--------------|--------------------------------------------------------|------------------------------------------|-------------|-----------------------------|--------|
|                                                          | RETOUR AU PROFIL                  |              |                                                        |                                          |             | METTRE À JOUR LE P          | PROFIL |
|                                                          |                                   |              | Pour ajoute<br>déposez un<br>SÉLECT<br>Taille recomman | r une image,<br>fichier ici ou<br>IONNER |             |                             |        |
|                                                          | Prénom * 🕜                        |              |                                                        | Nom * 😧                                  |             |                             |        |
|                                                          | Pierre                            |              |                                                        | CHARMEAU                                 |             |                             |        |
|                                                          | Email 🕐                           |              |                                                        | Téléphone fixe                           |             | Téléphone mobile            |        |
|                                                          | pcharmeau@orange.fr               |              |                                                        | • 04 76 05 72                            | 54          | 06 07 78 20 75              |        |
|                                                          | Date de naissance                 |              |                                                        | Genre                                    |             |                             |        |
|                                                          | 11/01/1952                        |              |                                                        | Masculin                                 | ~           |                             |        |
|                                                          | Adresse                           |              |                                                        |                                          |             |                             |        |
|                                                          | 215 La Rondière                   |              |                                                        |                                          |             |                             |        |
|                                                          | Complément d'adresse (facultatif) |              |                                                        |                                          |             |                             |        |
|                                                          | Complément d'adresse (facultatif) |              |                                                        |                                          |             |                             |        |
|                                                          | Code postal                       | Ville        |                                                        |                                          |             | Pays                        |        |
|                                                          | 38140                             | LA MURETTE   |                                                        |                                          | 9           | France                      | ~      |
| Si vous voulez modifier<br>votre mot de passe, il suffit |                                   |              |                                                        |                                          | SUPPRIMER L | ADRESSE ET EN SAISIR UNE NO | PROFIL |
|                                                          |                                   |              |                                                        |                                          |             |                             |        |
|                                                          | Mot de passe                      |              | +                                                      | Avancé                                   |             |                             | +      |
|                                                          |                                   |              |                                                        | Sécurité renfo                           | rcée        |                             |        |